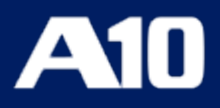

# ACOS Venafi Integration Guide

February, 2024

#### © 2024 A10 Networks, Inc All rights reserved.

Information in this document is subject to change without notice.

#### PATENT PROTECTION

A10 Networks, Inc products are protected by patents in the U.S. and elsewhere. The following website is provided to satisfy the virtual patent marking provisions of various jurisdictions including the virtual patent marking provisions of the America Invents Act. A10 Networks, Inc products, including all Thunder Series products, are protected by one or more of U.S. patents and patents pending listed at: a10-virtual-patent-marking.

#### TRADEMARKS

A10 Networks, Inc trademarks are listed at: a10-trademarks

#### DISCLAIMER

This document does not create any express or implied warranty about A10 Networks, Inc or about its products or services, including but not limited to fitness for a particular use and non-infringement. A10 Networks, Inc has made reasonable efforts to verify that the information contained herein is accurate, but A10 Networks, Inc assumes no responsibility for its use. All information is provided "as-is." The product specifications and features described in this publication are based on the latest information available; however, specifications are subject to change without notice, and certain features may not be available upon initial product release. Contact A10 Networks, Inc for current information regarding its products or services. A10 Networks, Inc products and services are subject to A10 Networks, Inc standard terms and conditions.

#### ENVIRONMENTAL CONSIDERATIONS

Some electronic components may possibly contain dangerous substances. For information on specific component types, please contact the manufacturer of that component. Always consult local authorities for regulations regarding proper disposal of electronic components in your area.

#### FURTHER INFORMATION

For additional information about A10 products, terms and conditions of delivery, and pricing, contact your nearest A10 Networks, Inc location, which can be found by visiting www.a10networks.com.

# **Table of Contents**

| Overview                                           | 4  |
|----------------------------------------------------|----|
| Integration with Venafi                            | 5  |
| Prerequisites                                      | 5  |
| PowerShell Script Installation                     | 6  |
| Onboard Discovery of Applications and Certificates | 8  |
| Prerequisites                                      | 8  |
| Creating an Onboard Discovery Job1                 | 1  |
| Executing the Onboard Discovery Job1               | 12 |
| Certificate Renewal                                | L7 |
| Prerequisites                                      | 17 |
| Renewing Discovered Certificates1                  | 8  |
| Support2                                           | 20 |

### **Overview**

The creation or renewal of digital certificates involves several steps, multiple teams, and offers less visibility into expiring or noncompliant certificates.

Venafi demonstrates proven interoperability with A10 Thunder ADC to provide the customers with a consolidated and simplified method to manage critical security information, such as certificate locations, key sizes, ciphers used, and validity dates. This solution provides a complete view of an organization's digital certificates and makes it easy to fully automate the use of keys and certificates as the business grows.

The purpose of this document is to provide the steps to integrate A10 devices with Venafi Trust Protection Platform and automate certificate renewal. The overall process is described as follows:

- 1. Download and install the PowerShell script from the Venafi marketplace. See <u>PowerShell Script Installation</u>.
- 2. Create a Credential Object to authenticate the connection to the A10 device. See <u>Prerequisites</u>.
- 3. Create a Device object to reference the A10 device and validate its certificates and private keys. See <u>Prerequisites</u>.
- Create and execute an Onboard Discovery job to discover and import the applications and certificates into the Venafi platform. See <u>Creating an Onboard</u> <u>Discovery Job</u>.
- 5. Automate the renewal of expired certificates. The renewed certificates are downloaded and installed on the A10 device automatically. See <u>Certificate</u> <u>Renewal</u>.

The following topics are covered in this section:

| Prerequisites                                      | 5 |
|----------------------------------------------------|---|
| PowerShell Script Installation                     | 6 |
| Onboard Discovery of Applications and Certificates | 8 |
| Certificate Renewal                                |   |

### Prerequisites

Before performing the integration steps, ensure the following:

• Venafi Trust Protection Platform is installed and configured.

This platform rapidly develops an accurate certificate inventory and identifies security and operational risks.

- Connectivity between the Trust Protection Platform and Thunder device.
- A10 policy folder is created in the Venafi Trust Protection Platform.

It's a separate logical container for the A10 devices and policies inside the platform. To create the policy folder, see <u>Venafi documentation</u>.

• ACOS Thunder device is set up with a basic configuration.

In this document, it is assumed that the device is configured with a virtual server, having a virtual port with the Template Client SSL certificate associated with it.

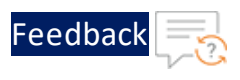

# **PowerShell Script Installation**

You need to download and install the PowerShell script from the Venafi marketplace. This script provides routines that are invoked to conduct programmed operations in response to the Trust Protection Platform events at various phases of the certificate lifecycle.

To install the PowerShell script:

- 1. Go to the Venafi marketplace website.
- 2. Click Install Now (as shown in Figure 1).

Figure 1 : Venafi marketplace

| V Venafi                         |                                                                                                    |                               | PARTNERS   |                     |
|----------------------------------|----------------------------------------------------------------------------------------------------|-------------------------------|------------|---------------------|
| Q Search App Store > App Details |                                                                                                    |                               |            |                     |
| <b>A10</b>                       | A10 Networks Thunder ADC<br>Updated Apr. 20 2022<br>HTTPS encryption is more prevalent than ever, but can be difficult to scale. A10 Networks<br>get started and fully automate the use of keys and certificates as the organization grows | J <b>s</b><br>s and Venafi ha | Install No | ow<br>te it easy to |
|                                  | BUSINESS OUTCOMES  • Scale use of HTTPS without the difficult setup                                                                                                    |                               |            |                     |
| APPLICATION TYPE:                | • Eliminate outages with continuous key and certificate updates                                                                                                    |                               |            |                     |
| App Security                     | INTEGRATION FEATURES <ul> <li>Onboard-discovery provides a complete machine identity inventory from the start</li> </ul>                                                                                                    |                               |            |                     |
| AVAILABILITY:                    | • Automate provisioning of renewed certificates                                                                                                    |                               |            |                     |

- 3. Unzip the downloaded file.
- Place the script (A10\_Adaptable\_App.ps1) in the Program Files\Venafi\Scripts\AdaptableApp folder of your Venafi windows server instance.
- 5. Access Venafi Trust Protection Platform through the web browser.
- 6. From the menu bar, click **Policy Tree** and open the **A10** policy folder.
- 7. Navigate to Applications > Adaptable > Adaptable Settings > PowerShell Script.

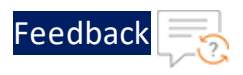

8. Select A10\_Adaptable\_App script from the combo-box.

The A10 policy folder uses this script for all purposes.

| A1 | 0 : Adaptab    | le                      |                           |                    |                           |              |           |                  |                           |                             |                                          |                          |             |             |              | $\leq$  |
|----|----------------|-------------------------|---------------------------|--------------------|---------------------------|--------------|-----------|------------------|---------------------------|-----------------------------|------------------------------------------|--------------------------|-------------|-------------|--------------|---------|
|    | Applications   | Certificate Trust Store | Cloud Instance Monitoring | Devices N          | Vetwork Device Enrollment | Settings     | View      | General          | Support                   |                             |                                          |                          |             |             |              |         |
| +  | Adaptable      | Amazon AWS              | Apache Azure Ker          | Vault 🙆 Bas        | sic BlueCoat SSLVA        | CAPI         | Citri     | ix NetScaler     | Connect:Direct            | FS LTM Advanced             | Google Cloud Load Balancer               | IBM DataPower            | IBM IBM GSK | EImperva MX | <b>I</b> JKS | @0rz +  |
|    |                |                         |                           |                    |                           |              |           |                  |                           |                             |                                          |                          |             |             | 4            | Print 🗳 |
|    |                |                         |                           |                    |                           |              |           |                  |                           |                             |                                          |                          |             |             |              |         |
|    | General        |                         |                           |                    |                           |              |           |                  |                           |                             |                                          |                          |             |             |              |         |
|    |                |                         |                           |                    | 4                         | Contact(s):  | local:tpp | padmin (\VI      | ED\Identity\tppadm        | lin)                        |                                          |                          |             |             | 5            |         |
|    |                |                         |                           |                    | Ac                        | pprover(s):  | local:tpp | padmin (\VI      | ED\Identity\tppadm        | in)                         |                                          |                          |             |             | 8.           |         |
|    |                |                         |                           |                    | Ma                        | anaged By:   |           |                  |                           |                             |                                          |                          | 0           |             | 0 -          |         |
| l  |                |                         |                           |                    |                           |              |           |                  |                           |                             |                                          |                          |             |             |              |         |
|    | Application In | formation               |                           |                    |                           |              |           |                  |                           |                             |                                          |                          |             |             |              | -       |
|    |                |                         |                           |                    | Application               | Credential:  | _         |                  |                           |                             |                                          |                          |             |             | 1.           | 1       |
|    |                |                         |                           |                    | Secondary                 | Credential:  | -         |                  |                           |                             |                                          |                          |             |             | 1            |         |
|    |                |                         |                           |                    | Secondary .               | creation.    |           |                  |                           |                             |                                          |                          |             |             |              |         |
|    |                |                         |                           |                    |                           | Port:        | 443       |                  |                           |                             |                                          |                          |             |             |              |         |
|    |                |                         |                           |                    |                           |              |           |                  |                           |                             |                                          |                          |             |             |              |         |
|    | Adaptable Set  | tings                   |                           |                    | _                         |              |           |                  | _                         |                             |                                          |                          |             |             |              |         |
|    |                |                         |                           |                    | PowerS                    | hell Script: | A10,Adap  | ptable_App       |                           |                             |                                          |                          | 0           |             | - 52         |         |
|    |                |                         | When script is up         | dated, fix related | d provisioning and discov | ery errors:  | Yes       |                  |                           |                             |                                          | 0                        |             |             | 0 -          |         |
|    |                |                         |                           |                    | Private Key               | Credential:  | L .       |                  |                           |                             |                                          |                          |             |             | 1.           |         |
|    |                |                         |                           |                    | Port Number (De           | fault 443):  | *         |                  |                           |                             |                                          |                          |             |             | 1 -          |         |
|    |                |                         |                           |                    | VPort Protocol (Defau     | ult HTTPS):  |           |                  |                           |                             |                                          |                          |             |             | 0 -          |         |
|    |                |                         |                           |                    |                           | Partition:   |           |                  |                           |                             |                                          |                          |             |             | 0.           |         |
|    |                |                         |                           |                    | Private Key PBE           | Algorithm:   | High sec  | urity but low sy | rstem compatibility (SHA) | 56 AE\$256)                 |                                          |                          | 0           |             | 1.           |         |
|    |                |                         |                           |                    |                           |              | Each alg  | gorithm type     | has a corresponding s     | ecurity/compatibility value | e. Generally, they are inversely related | ted due to their adoptio | n by soft-  |             |              |         |
|    |                |                         |                           |                    |                           |              |           |                  |                           |                             |                                          |                          |             |             |              |         |

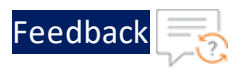

# **Onboard Discovery of Applications and Certificates**

The Onboard Discovery feature automates the process of importing certificates from the A10 devices into the Trust Protection Platform so you can monitor, validate, and provision them.

This section describes the steps to create and execute an Onboard Discovery job.

The following topics are covered:

| Prerequisites                       | 8  |
|-------------------------------------|----|
| Creating an Onboard Discovery Job   | 11 |
| Executing the Onboard Discovery Job | 15 |

### Prerequisites

Before running the onboard discovery job, ensure the following tasks are performed:

1. Create a credential object on the Trust Protection Platform to authenticate the A10 device.

To create a credential object:

- a. Open the **Policy Tree** view.
- b. Click A10 policy and right click to select Add > Credential > Username Credential.

#### Integration with Venafi

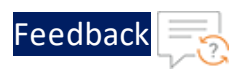

Search options F Belicy Administration
 Solution General 🖃 晏 Venafi Internal 🗄 🌄 Certs H Goveloper Environments 🗄 晏 Intune 🗄 🌄 SA B SCEP E \_\_\_\_\_CA Template Testing Log View 📲 🍃 纋 Open 🐺 Open in New Window ±. 🕂 Add Certificates • ± 2 Rermissions • Devices . • GA Template 🔹 Refresh ± 4 Policy 🗉 🛃 🖺 Expand All Collapse All R Credential . 🔏 Amazon Credential • & Workflow 2 Certificate Credential 🗄 🚽 耳 Rename Ceneric Credential Aperture Configuration • A Move • AWS EC2 Instance Monitor Roogle Credential 🗄 🚽 🗙 Delete 🛃 Certificate Trust Bundle Password Credential E 🗄 🌄 PrimeKey 🔏 Private Key Credential 🗄 璗 QuoVadis Username Credential 🗄 🌄 Radware H SVault Test

The Username Credential page is displayed (Figure 2).

Figure 2 : Username Credential page

| Add New : Username Credential |                                  |  |
|-------------------------------|----------------------------------|--|
|                               |                                  |  |
| General                       |                                  |  |
| General                       | * Credential Name: A10 API liser |  |
|                               | Description:                     |  |
|                               | Contact(s):                      |  |
|                               |                                  |  |
|                               |                                  |  |
|                               |                                  |  |
| Settings                      |                                  |  |
|                               | * Expires: 3/22/2032             |  |
|                               |                                  |  |
| Credential                    |                                  |  |
|                               | * User Name: venafi              |  |
|                               | * Password:                      |  |
|                               | * Confirm Password:              |  |

- c. In the **General** section, enter a credential object name in the **Credential Name** field.
- d. In the **Credential** section, enter a username and password in the respective fields.

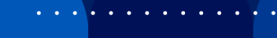

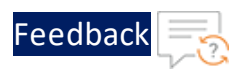

**NOTE:** Enter the same credentials that are used to login to the A10 Thunder device.

- e. Click Save.
- 2. Create a device object on the Trust Protection Platform to reference the A10 device and validate its certificates and private keys.

To create a device object:

- a. Open the **Policy Tree** view.
- b. Click **A10** policy and right click to select **Add > Devices > Device**.

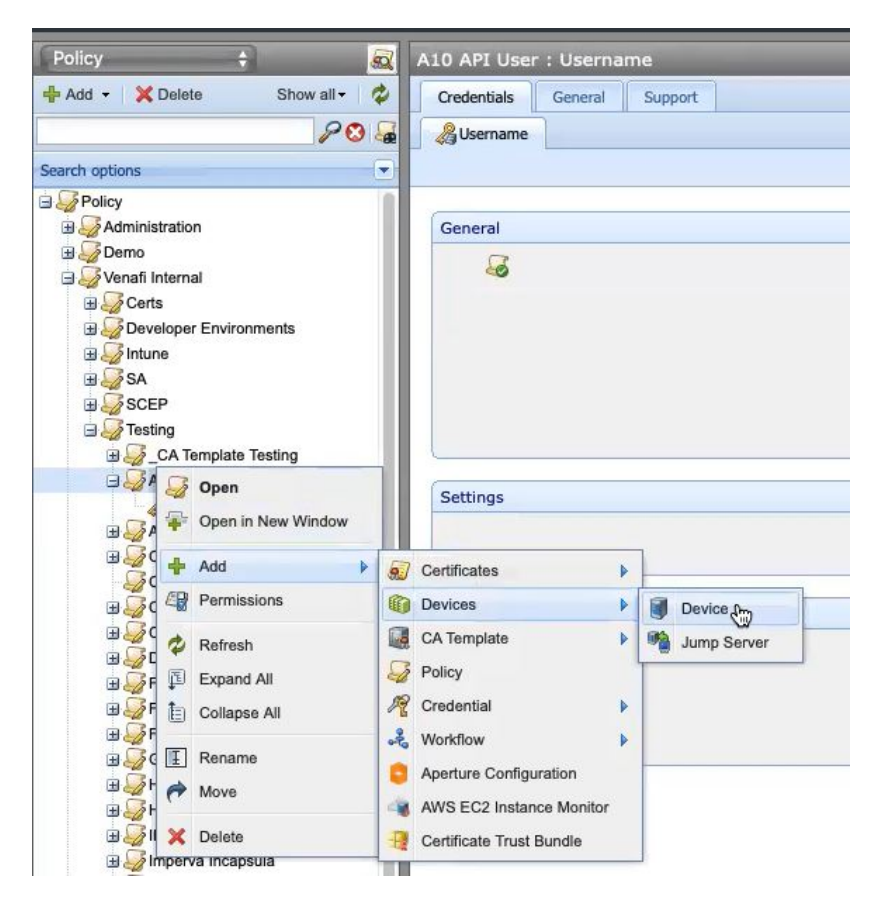

The **Device** page is displayed (Figure 3).

••••

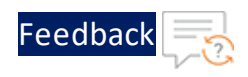

#### Figure 3 : Device page

| ad New : Device              |                                                      |          |
|------------------------------|------------------------------------------------------|----------|
|                              |                                                      | Print    |
|                              |                                                      |          |
| General                      |                                                      | 9        |
| * Device Name:               | Test A10 Device                                      |          |
| Description:                 |                                                      |          |
| Contact(s):                  | local:tppadmin (\VED\Identity\tppadmin)              | <b>.</b> |
| Host Information             |                                                      | -        |
| Hostname/Address:            | 129.146.202.33                                       |          |
| Provisioning Mode:           | Agentiess                                            | 1 .      |
| Concurrent Connection Limit: | 1                                                    | 0 -      |
| Device Credential:           | VVED\Policy/Venafi Internal\Testing\A10\A10 API User | 0 -      |
| Temp Directory:              |                                                      | 1.       |
| OS Type:                     | Automatic B                                          | 0 -      |
| Jump Server:                 |                                                      | 0 -      |
| Use Sudo:                    | No                                                   | 0 -      |
| Sudo Credential (optional):  |                                                      | 1.       |
| Enforce Host Key:            | N0 0                                                 | 1.       |
| Presented Thumbprint:        |                                                      |          |
| Presented Key Type:          |                                                      |          |

- c. In the General section, enter a name in the Device Name field.
- d. In the **Host Information** section, enter the IP address of the A10 device.
- e. In the **Device Credential** field, specify the credential object (created in <u>Step 1</u>). This object is used to authenticate the connection with the A10 device.
- f. Click Save.

For more information, see <u>Device Object Setting</u>.

### Creating an Onboard Discovery Job

To create an Onboard Discovery job:

1. Open the **TLS Protect** management interface on the Trust Protection Platform.

| Dashboar     | ds - Venafi Ser         | vers Poli     | icy Tree E   | ncryption | Notifications             | API ~                     | Client   | ts ~         | Logs                |                 |                            |               | ~     |       | 0             |     | PC    |
|--------------|-------------------------|---------------|--------------|-----------|---------------------------|---------------------------|----------|--------------|---------------------|-----------------|----------------------------|---------------|-------|-------|---------------|-----|-------|
| 10 : Adapt   | able                    |               |              |           |                           |                           |          |              |                     |                 |                            |               | YC    | UR PR | ODUCTS        |     | <     |
| Applications | Certificate Trust Store | Cloud Instano | e Monitoring | Devices   | Network Device Enrollment | Settings                  | View     | General      | Support             |                 |                            |               |       | 🕡 т   | LS Protect    |     |       |
| 🖌 Adapta     | ble Amazon AWS          | Apache        | Azure Key Va | uit 🙆 B   | lasic DBlueCoat SSLVA     | CAPI                      | Citr     | ix NetScaler | Connect:Direct      | F5 LTM Advanced | Google Cloud Load Balancer | IBM DataPower | IBM G | Q, s  | SH Protect    | _   | Print |
| General      |                         |               |              |           |                           |                           |          |              |                     |                 |                            |               |       | 4 c   | odeSign Prote | ect | -     |
|              |                         |               |              |           |                           | Contact(s):               | local:tp | padmin (\V   | /ED\Identity\tppadm | in)             |                            |               |       | 0 c   | lient Protect |     |       |
|              |                         |               |              |           | A                         | pprover(s):<br>anaged By: | local:tp | padmin (\V   | VED\Identity\tppadm | in)             |                            |               |       | P     | latform       | ~   |       |

2. Navigate to **Configuration > Jobs**.

#### Integration with Venafi

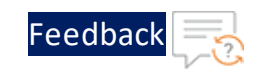

| VENAFI           | 守 TLS Protect        | Dashboards ~    | Inventory ~ | Policy Tree                 | Reports ~             | Configuration ^                  | Clients ~ | Workflow ~ I      | .ogs       |
|------------------|----------------------|-----------------|-------------|-----------------------------|-----------------------|----------------------------------|-----------|-------------------|------------|
| All Certificates | Dashboard            |                 |             |                             |                       | Custom Fields<br>Placement Rules | 00        |                   |            |
| Certificate Tot  | als +                |                 |             |                             |                       | Notifications                    |           |                   |            |
| My Certificates  | Expiring wit<br>days | thin 30 In Erro | r           | Key Size < 2048<br>RSA keys | Weak Sig<br>Algorithm | Jobs                             | >         | Unapproved Issuer | Pen<br>App |
| 30,63            | 90 S                 | 9               | 579         | 0                           |                       | CA Templates                     | 6         | 30,581            |            |
|                  |                      |                 |             |                             |                       | ACME                             |           |                   |            |
| Key Size         |                      |                 |             |                             | Signing Alg           | Folders                          |           |                   |            |

3. Click + Create New Job to start the Create New Job wizard.

| VENAFI       | TLS Protect Dashboards ~ | Inventory V Policy Tree | Reports ~ Configurati | on - Clients - Workfle | ow ~ Logs  |        |         | ۹          | 0 🏼 🖻            |
|--------------|--------------------------|-------------------------|-----------------------|------------------------|------------|--------|---------|------------|------------------|
| Jobs         |                          |                         |                       |                        |            |        |         | ħ          | + Create New Job |
| Jobs Filters |                          | ✓ Change Job Priority   |                       |                        |            |        |         |            | 0 Jobs           |
| Job Type     |                          | Job Name #              | Status P              | Next Run 7             | Last Run 🕫 | Туре 🕫 | Results | Priority = |                  |
| Status       |                          |                         |                       |                        |            |        |         |            |                  |
| Last Run     |                          |                         |                       |                        |            |        |         |            |                  |
| m            |                          |                         |                       |                        |            |        |         |            |                  |
|              | Clea                     | ir all                  |                       |                        |            |        |         |            |                  |

4. On the Create New Job page, select Onboard Discovery, and then click Start.

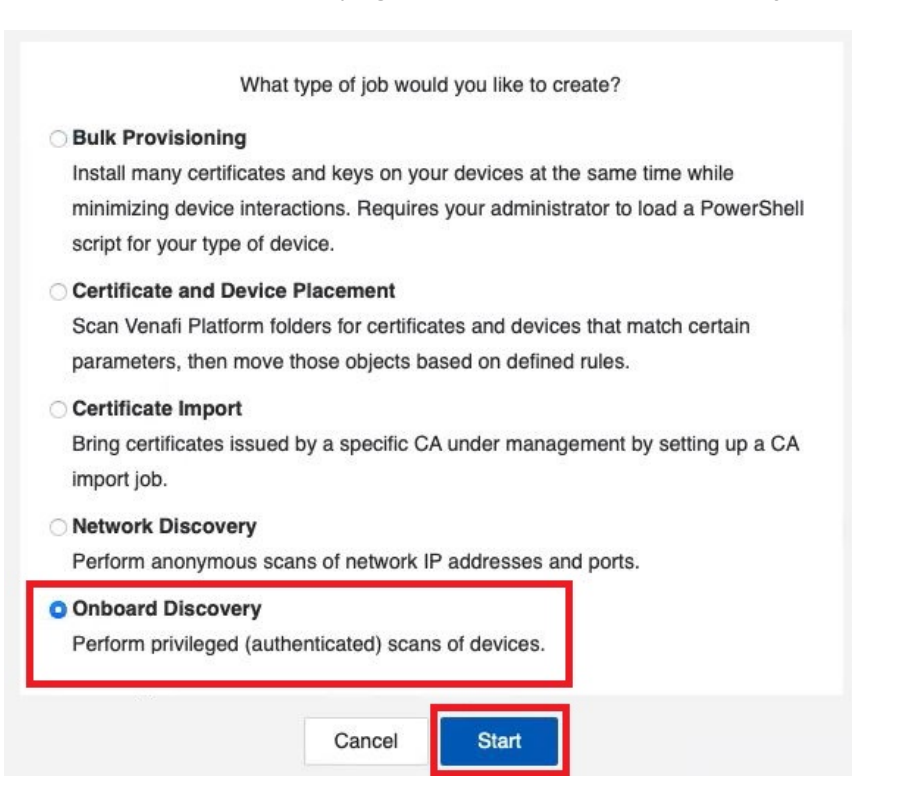

• • •<mark>•</mark> • • •

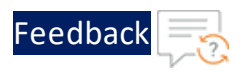

#### The Job Details page is displayed.

| Name *                 |   |  |  |  |
|------------------------|---|--|--|--|
| Discover A10           |   |  |  |  |
| Description            |   |  |  |  |
| Contacts               |   |  |  |  |
| Search for an identity | - |  |  |  |
| Installation Type *    |   |  |  |  |
| Adaptable              |   |  |  |  |
| 💋 Enable Debug Loggin  | 3 |  |  |  |

- 5. In the Name field, enter a name for your new onboard discovery job.
- 6. In the **Description** field, enter a description that describes the purpose for this new job (this is optional).
- 7. In the **Contacts** field, enter the contact names for your new job (this is optional).
- 8. In the **Installation Type** list field, select the installation type as **Adaptable** and click **Next**.

The **Targets** page is displayed.

| Devices to Scan                                |                           | Create New Devices |
|------------------------------------------------|---------------------------|--------------------|
| Policy \ Venafi Internal \ Testing \           | A10 \ Test A10 Device ×   |                    |
|                                                |                           |                    |
|                                                |                           |                    |
|                                                |                           |                    |
| Scan all Devices located in this fol           | lder (and its subfolders) |                    |
| Scan all Devices located in this for<br>Search | lder (and its subfolders) | ~                  |

9. In the **Devices to Scan** field, select the device object created <u>previously</u> and click **Next**.

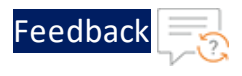

The **Placement Rules** page is displayed.

Next, let's define the placement rules for your Onboard Discovery job.

| Diago no | why discovere | d cortificator |  |
|----------|---------------|----------------|--|
| Flace ne | wiy discovere | d certificates |  |
| O With   | this device   | In this folder |  |
|          |               |                |  |
|          |               |                |  |
|          |               |                |  |

- 10. On the Placement Rules page, select one of the following,
  - With this device Stores all the newly discovered certificates in the same folder where the device is located.
  - In this folder Stores all the newly discovered certificates in the folder you specify (in the field below).
- 11. Click Next.

The Run Time page is displayed.

| Run Ti  | me (All times a | are local) |   |
|---------|-----------------|------------|---|
| Frequen | cv *            |            |   |
| 🗸 Manua | lly run         |            | ¢ |
| Every   | week            |            |   |
| Every   | month           |            |   |
| Every   | vear 📐          |            |   |

12. On the **Run Time** page, set the **Frequency** for running the job by selecting one of the following,

14

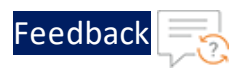

- Every week / Every month / Every year Sets a recurring time for the job to regularly synchronize the inventories by discovering newly added certificates.
- Manually run Executes the job manually whenever required.
- 13. Click Create Job.

The job is created and displayed under the jobs list on the **Jobs** page.

| Jobs                     |           |                     |          |            |            |                                |                 |            | + Create New Job |
|--------------------------|-----------|---------------------|----------|------------|------------|--------------------------------|-----------------|------------|------------------|
| Jobs Filters<br>Job Type | ~         | Change Job Priority | Status = | Next Run 7 | Last Run 7 | Type 7                         | Results         | Priority = | 1 Job            |
| Status                   |           | Discover A10        |          | Manual     | Never      | Onboard Discovery<br>Adaptable | Certificates: 0 |            | Run Now *        |
| Last Run                 |           |                     |          |            |            |                                |                 |            |                  |
|                          | Clear all |                     |          |            |            |                                |                 |            |                  |

### Executing the Onboard Discovery Job

To execute the discovery job:

1. After the job is created and displayed on the Jobs page, click Run Now.

| Jobs           |                     |          |            |            |                                |                 |            | + Create New Job |
|----------------|---------------------|----------|------------|------------|--------------------------------|-----------------|------------|------------------|
| Jobs Filters V | Change Job Priority | Status 7 | Next Run = | Last Run 7 | Type =                         | Results         | Priority = | 1 Job            |
| Status         | Discover A10        |          | Manual     | Never      | Onboard Discovery<br>Adaptable | Certificates: 0 |            | Run Now *        |
| Last Run       |                     |          |            |            |                                |                 |            |                  |
| Ciear all      |                     |          |            |            |                                |                 |            |                  |

When the execution is complete, the Discovery page displays the Status as Complete. Additionally, the New Applications and New Certificates fields display the number of applications and certificates discovered on the device.

#### Integration with Venafi

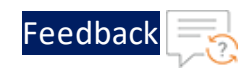

| Discover A10                               |                                        |                                     |
|--------------------------------------------|----------------------------------------|-------------------------------------|
| Results<br>Details and Targets<br>Schedule | Results                                | Complete                            |
| Permissions                                | Status<br>Last Run<br>New Applications | 3/22/2022 8:46 AM (-07:00 UTC)<br>1 |
|                                            | New Keys                               | 0                                   |
|                                            | Devices                                |                                     |
|                                            | Pending                                | 0                                   |
|                                            | In Progress                            | 0                                   |
|                                            | Failed                                 | 0                                   |
|                                            | Completed                              | 1                                   |
|                                            | Aborted                                | 0                                   |

2. To view the newly discovered applications and associated certificates, switch to the Policy Tree view and refresh it.

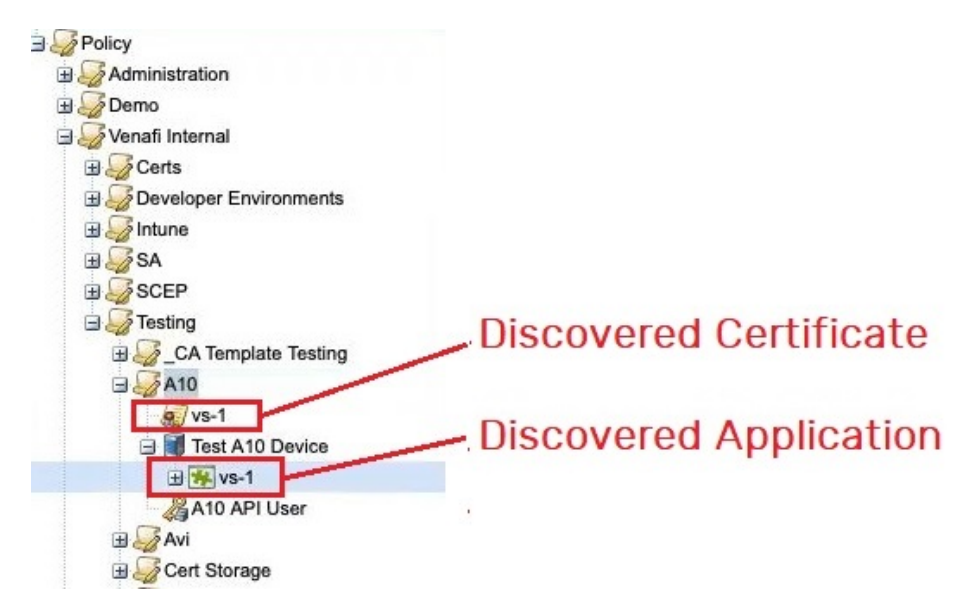

**NOTE:** During onboard discovery, only the public section of the certificates and the metadata required for provisioning the certificates are imported. The Venafi Trust Protection Platform does not import or store the private key.

. . . . . . . . .

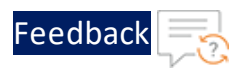

# Certificate Renewal

Certificate renewal is the process of purchasing a new certificate for the same public key that was used in the expired certificate. After renewal, the new certificate is automatically downloaded and installed on the device.

This section describes the steps to renew the expired certificates.

The following topics are covered:

| Prerequisites                    | .17  |
|----------------------------------|------|
| Renewing Discovered Certificates | . 18 |

### Prerequisites

Before renewing the certificates, ensure that the **Certificate Authority (CA) template** is configured under the A10 certificate policy (as shown in the figure below). For steps to create and configure the Certification Authority (CA) template, see <u>Configuring Certificate Authority</u>.

| Policy \$                     | A10 : Certificate                                                                                                    |            |
|-------------------------------|----------------------------------------------------------------------------------------------------|------------|
| 📲 Add • 🗙 Delete Show all • 🗳 | Applications Certificate Trust Store Cloud Instance Monitoring Devices Rietwork Device Enrollment. Settings View General Support           |            |
| 204                           | 😡 Policy 🔬 Cerefrate 📓 Certificate Authorities 🔮 Certificate True: Bundle 🕺 Certificate True: Bundle 🕺 Certificate True: Bundle            |            |
| Search options                |                                                                                                    | @ Print    |
| 🗄 🥪 Policy                    | Allow Wildcards: Yes                                                                                                    |            |
| B Administration              | Allow Duplicate Common and Subject Alternative Names: Yes                                                                                  |            |
| S Venati Internal             |                                                                                                    |            |
| B Certs                       | Private Key                                                                                                    | 9          |
| B      Developer Environments | Reuse Private Key for Service Generated CSRs: No B                                                                                         | 0.         |
| a 🤯 sa                        | Allow Users to Import Duplicate Certificates and Reuse Private Keys: Nn 😝                                                                  | 1.         |
| B SCEP                        | Key Algorithm: R1A 6                                                                                                    | 1.         |
| and _and and a fing           | Key Strength (bits): 2045                                                                                                    | 1.         |
| A10                           | Eliptic Curve: (2255                                                                                                    | 2.         |
| 🗃 👹 Test A10 Device           |                                                                                                    |            |
| A10 API User                  | Other Information                                                                                                    | 8          |
| H AN                          | CA Templates: \Papilov\Administration\CA Templates\MSCA - I Year SSL                                                                       | <b>Q</b> . |
| Cert Storage                  | Key Generation: Software 8                                                                                                    | 1.         |
| Credential Testing            | Encryotion Key: Software Datasit                                                                                                    | 1.         |
| B CSC Global                  | Disable Automatic Revenue: No B                                                                                                    | 11-        |
| B F5                          | Allow Simple Passwards for Private Key Downloads: No B                                                                                     | 1.         |
| H F5 Silverline               | Private Key PBE Algorithm: Insecure but good switten compatibility (MDS DES)                                                               |            |
| B Glabalsian                  | Each algorithm type has a corresponding security/compacibility value. Generally, they are inversely related due to their adoption by soft- |            |
| HashiCorp                     | ware applications.                                                                                                    |            |
| HydrantiD                     | Refewal Window: 30 dbys                                                                                                    | <b>/</b> • |

The CA template object contains information required for the Trust Protection Platform to connect to the CA for certificate management.

Additionally, the certificate renewal behavior is affected by certain options configured under the A10 Certificate policy. Hence, ensure that the following options are configured correctly,

17

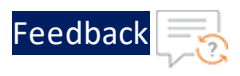

- **Disable automatic renewal**: By default, automatic renewal is enabled for certificates in the Trust Protection Platform. To disable automatic renewal, set this value to **Yes**.
- **Renewal window**: This parameter indicates the number of days before expiration, to renew the certificates. It is recommended to set this value between 30 to 90 days to ensure that there is enough time to complete the processes and necessary approvals for renewing the certificate before the old certificate expires.

### **Renewing Discovered Certificates**

To renew the discovered certificate:

1. Open the certificate in the **Policy Tree** view and click **Renew Now**.

| art   🌾 Retry   🎲 Reset ·<br>oficate Status   | Renew Now Scheck Revocati                     | on   💞 Validate Now   🔬 Revoke 🔹   🍓 Cho | ange Certificate Type |                                                                  |                                          |                        | \$ |
|-----------------------------------------------|-----------------------------------------------|------------------------------------------|-----------------------|------------------------------------------------------------------|------------------------------------------|------------------------|----|
| OK<br>Expiration Date<br>3/18/2023 1:44:27 PM |                                               |                                          |                       | Lifecycle Stage<br>none<br>Validation<br>Last Check: never SSL/T | LS Result:                               |                        |    |
| Result: Revoca                                | tion check not yet attempted                  |                                          |                       | State: F                                                         | ile Result:                              |                        |    |
| Result: Revoca                                | tion check not yet attempted                  |                                          |                       | State: F                                                         | ile Result:                              |                        |    |
| Result: Revoca                                | tion check not yet attempted Application      | Installation Status                      | Stage                 | State: F                                                         | ile Result:<br>SSL/TLS Validation Result | File Validation Result |    |
| Result: Revoca                                | tion check not yet attempted Application yz=1 | Installation Status<br>OK                | Stage                 | State: F                                                         | SSL/TLS Validation Result                | File Validation Result |    |

2. On the confirmation pop-up, click **Yes** to commence the certificate renewal process.

| Vould you like to renow th | is cortificate now? |
|----------------------------|---------------------|
| vouid you like to reliew d | is certificate now: |
|                            |                     |
|                            |                     |

The following processes take place in the background:

- a. The Trust Protection Platform creates a private key and generates the certificate signing request (CSR).
- b. The CSR is forwarded to the configured Certificate Authority (CA).

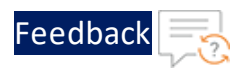

- c. The Trust Protection Platform retrieves the new signed certificate and key from the CA.
- d. The new signed certificate and private key is sent to the A10 device and installed automatically.
- 3. Verify new certificate installation by checking the certificate information in the A10 interface.
  - A. To check the renewed certificate information, navigate to ADC > SSL Management > SSL Certificates.

| Cort Respection List        | Exercise Email   | CMR Codification ACI | IE Certificator  |                          |                                                           |                 |          |          | vThunder | 520 build   |
|-----------------------------|------------------|----------------------|------------------|--------------------------|-----------------------------------------------------------|-----------------|----------|----------|----------|-------------|
| Cent Revocation List        | Expiration Email | CMP Germales AGN     | re Germoates     |                          |                                                           |                 |          |          | *THURDON | 5.4.0, Duna |
| / SSL Management / SSL Cer  | tificates        |                      |                  |                          |                                                           |                 |          |          |          |             |
|                             |                  |                      |                  |                          |                                                           |                 |          |          | _        |             |
| Search for Certificate Name |                  | Q Search C Rese      | đ                |                          |                                                           | C Refresh       | 📋 Delete | + Create | ≧Import  | AExport .   |
| SSL Certificate Name        | Туре             | Common Name          | Organization     | Expiration               | Issuer                                                    |                 |          |          |          | Actions     |
| vs-1_23mar18_233D           | certificate/key  | vs-1                 |                  | Mar 18 19:44:27 2023 GMT | /DC=com/DC=venafidemo/CN=venafidemo-TPP-CA                |                 |          |          |          | Export -    |
| vs-2test_23mar18_233E-1     | certificate      | venafidemo-TPP-CA    |                  | Oct 17 15:57:49 2024 GMT | /DC=com/DC=venafidemo/CN=venafidemo-TPP-CA                |                 |          |          |          | Export-     |
| vs-1_23mar22_23F1-1         | certificate      | venafidemo-TPP-CA    |                  | Oct 17 15:57:49 2024 GMT | /DC=com/DC=venafidemo/CN=venafidemo-TPP-CA                |                 |          |          |          | Export -    |
| vs-2test_23mar18_233E       | certificate/key  | vs-2test             |                  | Mar 18 20:04:25 2023 GMT | /DC=com/DC=venafidemo/CN=venafidemo-TPP-CA                |                 |          |          |          | Export -    |
| vs-1_23mar18_233D-1         | certificate      | venafidemo-TPP-CA    |                  | Oct 17 15:57:49 2024 GMT | /DC=com/DC=venafidemo/CN=venafidemo-TPP-CA                |                 |          |          |          | Export-     |
| venati                      | certificate/key  | cavisson             | A10              | Feb 13 17:53:02 2022 GMT | /C=US/ST=California/L=SANJose/O=A10/OU=QA/CN=cavisson/ema | ilAddress=rezae | @a1      |          |          | Export -    |
| vs-1_23mar22_23F1           | certificate/key  | vs-1                 |                  | Mar 22 15:44:22 2023 GMT | /DC=com/DC=venafidemo/CN=venafidemo-TPP-CA                |                 |          |          |          | Export -    |
| vs-1_23mar18_233D_key       | key              |                      |                  |                          |                                                           |                 |          |          |          | Export      |
| vs-2test_23mar18_233E_key   | key              |                      |                  |                          |                                                           |                 |          |          |          | Export      |
| vs-1_23mar22_23F1_key       | key              |                      |                  |                          |                                                           |                 |          |          |          | Export      |
| default ca bundle           | CA-Certificate   | GlobalSign Root CA   | GlobalSign nv-sa | Jan 28 12:00:00 2028 GMT | /C=BE/O=GlobalSign nv-sa/OU=Root CA/CN=GlobalSign Root CA |                 |          |          |          | Export -    |

B. The renewed certificate is also associated with the virtual port configuration replacing the old certificate. To check this config, navigate to ADC > SLB > Virtual Server > Virtual Port > Edit > Template Client SSL.

| Servers Virtual Services Service Groups Servers   | Policy Limits Application Global Session Resource Usage | vThunder 5.2.0, build |
|---------------------------------------------------|---------------------------------------------------------|-----------------------|
| SLB / Virtual Servers / vs-1 / Virtual Port / Upo | lato                                                    |                       |
|                                                   |                                                         |                       |
| odate Virtual Port                                |                                                         |                       |
| Manua                                             |                                                         |                       |
| Protocol *                                        |                                                         |                       |
| Port or Port Range *                              | ntps                                                    |                       |
| Connection Limit                                  | 443                                                     |                       |
| Action                                            | Enable                                                  | •                     |
| Support HTTP2                                     |                                                         |                       |
| Source NAT Pool                                   |                                                         |                       |
| Source NAT Auto                                   |                                                         |                       |
| Source NAT Use CGNv6                              |                                                         |                       |
| Service Group                                     | sg-1                                                    | ¢ Add+                |
| Femplate Cilent SSL                               | vs-1_23mar22_23F1                                       | + Add+                |
| Template Server SSL                               |                                                         | * Add+                |
| emplate Cache                                     |                                                         | ¢ Add+                |
| Template HTTP                                     |                                                         | ÷ Add+                |
| Persist Type                                      | Obstination IP O Source IP O Cookle                     |                       |
|                                                   | Advanced Fields                                         |                       |
|                                                   | Terrelates                                              |                       |
|                                                   | Templates                                               |                       |
|                                                   | rempiates                                               |                       |

For more information, see <u>Certificate Renewal</u>.

# Support

For more information about A10 Thunder products, contact A10 Networks at: <a href="https://www.a10networks.com/contact-us/">https://www.a10networks.com/contact-us/</a>.

For technical assistance, contact A10 Networks Technical Support by following the instructions at: <u>https://support.a10networks.com/</u>.

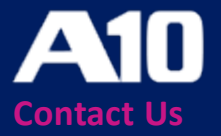

©2024 A10 Networks, Inc All rights reserved. A10 Networks, the A10 Networks logo, ACOS, A10 Thunder, Thunder TPS, A10 Harmony, SSLi and SSL Insight are trademarks or registered trademarks of A10 Networks, Inc. in the United States and other countries. All other trademarks are property of their respective owners. A10 Networks assumes no responsibility for any inaccuracies in this document. A10 Networks reserves the right to change, modify, transfer, or otherwise revise this publication without notice. For the full list of trademarks, visit: www.a10networks.com/company/legal/trademarks/.